## Anleitung zum De Gruyter Fernzugriff mit EdulD

Auf der Anbieterseite <u>De Gruyter</u> geben Sie "Andrassy" in das Suchfeld "Find your institution" ein und wählen Sie die Andrássy Universität Budapest aus.

| ← → C                                                                                                    | 75bf27e4485d9                                                                                                    |                                                                  |
|----------------------------------------------------------------------------------------------------|----------------------------------------------------------------------------------------------------|------------------------------------------------------------------|
| DE GRUYTER   G Find your institution   Your academic institution vy have purchased access to content on degruyter.com   Hus who are you with, and we'll | Registered? Log in here<br>Log in into your account to access content by entering your<br>mail address and password. Please note: you have to reset         | Got a passcode?<br>If we've given you a passcode, enter it below |
| take you to your institution login page. After login you will be<br>redirected back here.<br>Q andrassy<br>• Andrássy Universität Budapest              | your password if you registered before February 2021. If you had an account which did not give you access to content before, please register a new account. | Passcode Go                                                      |
|                                                                                                    | Password                                                                                                    |                                                                  |
|                                                                                                    | Forgot your password?                                                                                                    |                                                                  |

Klicken Sie auf Andrassy University Budapest Login.

| DE GRUYTER                                                                                                    | 30043730117003047002030010342                                                 |
|----------------------------------------------------------------------------------------------------|-------------------------------------------------------------------------------|
| Find your institution<br>Your academic institution may have purchased access to content on degruyter.com. Tell us who<br>are you with, and we'll take you to your institution's login page. After login you will be redirected<br>back here.<br>Find<br>You chose Andrássy Universität Budapest, but you can search for a different institution if you<br>made a mistake. | Andrássy University Budapest<br>Andrássy University Budapest Login            |
| Registered? Log in here<br>Log in into your account to access content by entering your mail address and password. Please<br>note: you have to reset your password if you registered before February 2021. If you had an<br>account which did not give you access to content before, please register a new account.<br>Email                                               | Got a passcode?<br>If we've given you a passcode, enter it bel<br>Passcode Go |
| Password                                                                                                    |                                                                               |

Vom Anbieter De Gruyter werden Sie auf den Authentifizierungsserver (beginnend mit https://idpaub.etn.hu/) umgeleitet – Loggen Sie sich hier mit Ihren **ETN-Zugangsdaten** ein.

| ETN-AUB Felh                                                              | asználónév és jelszó                                                                                                    |   |
|---------------------------------------------------------------------------|----------------------------------------------------------------------------------------------------|---|
| Afrikaans   Català   Č<br>Indonesia   Italiano    <br>Românește   русский | ština   Dansk   Deutsch   ελληνικά   English   Español   eesti keel   Euskara   Suomeksi   Français   עברית   Hrvatski   Magyar   Bahas<br>日本語   Lëtzebuergesch   Lietuvių kalba   Latviešu   Nederlands   Nynorsk   Bokmål   Język polski   Português   Português brasileiro  <br>язык   Sámegiella   Slovenščina   Srpski   Svenska   Türkçe   isiXhosa   简体中文   繁體中文   IsiZulu | 3 |
| ETN-AUB                                                                   | → De Gruyter                                                                                                    |   |
| Felhasználónév                                                            | / és jelszó                                                                                                    |   |
| Ez a szolgáltatás m                                                       | egköveteli, hogy azonosítsa magát. Kérjük, adja meg felhasználónevét és jelszavát az alábbi űrlapon.                                                                                                    |   |
| Selhasznál                                                                | ónév max.mustermann@andrassy                                                                                                    |   |
| Jelszó                                                                    |                                                                                                    |   |
|                                                                           | Bejelentkezés                                                                                                    |   |
| Segítség! Elfele                                                          | jtettem a jelszavam.                                                                                                    |   |
| Ajaj! - Felhasználói<br>segíteni. Vegye fel a                             | -<br>neve és jelszava nélkül nem tudja azonosítani magát, így nem férhet hozzá a szolgáltatáshoz. Biztosan van valaki, aki tud önnek<br>i kapcsolatot az ügyfélszolgálattal!                                                                                                    |   |
|                                                                           | ► ETN ► Adatszolgáltatási tájékoztató                                                                                                    |   |

Jetzt sind Sie über die Andrássy Universität eingeloggt, um die lizenzierten Datenbanken auch Off-Campus zu erreichen:

| ✓ Institutional access granted from Andrássy Universität Budapest. What does this mean?    DE<br>G Lemke Internationale Beziehungen Q € EUR + Eu o |                      |
|----------------------------------------------------------------------------------------------------|----------------------|
| Eur Eur Eur Enternationale Beziehungen Q € EUR - EN - ب • •                                                                                        |                      |
|                                                                                                    | Andrássy Universität |
| SUBJECTS SERVICES PUBLICATIONS ABOUT                                                                                                    |                      |
| 10 of 324 results for Lemke Internationale Beziehungen Results per page: 10 🗸 Sort by: Relevancy                                                   | ✓ Advanced Search    |
| Filter Results BOOK & Licensed                                                                                                    |                      |
| Access BEZERNATIONALE Internationale Beziehungen                                                                                                   |                      |
| Licensed content                                                                                                    |                      |
| Open access In the series Lenr- und Handbucher der Politikwissenschaft                                                                             |                      |
| Publicly available Christiane Lemke 2018                                                                                                    |                      |
| All available content                                                                                                    |                      |
| All content                                                                                                    |                      |
| Document type                                                                                                    |                      |
| Article 308 ARTICLE A Licensed                                                                                                    |                      |
| Chapter 15 Zeitschriftenumschau für 2019                                                                                                    |                      |
| Book 1 Jahrbuch für die Geschichte Mittel- und Ostdeutschlands                                                                                     |                      |
| Date Gerhard Weiduschat November 25, 2021                                                                                                    |                      |
| Older 280                                                                                                    |                      |
| Last 5 years 44                                                                                                    |                      |

EdulD funktioniert bei den verschiedenen Anbietern ohne dass ein nochmaliges Login erforderlich ist (sog. webbased Single-Sign-On-Verfahren). Es genügt die Auswahl der jeweiligen Einrichtung (Andrássy Universität), grundsätzlich wird das Passwort nicht bei jedem Verlag nochmals gefragt.

Hier finden Sie weitere Informationen zu EduID und hier zu De Gruyter User Guide.